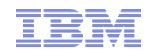

## Liberty Performance Tuning Hands-On Lab

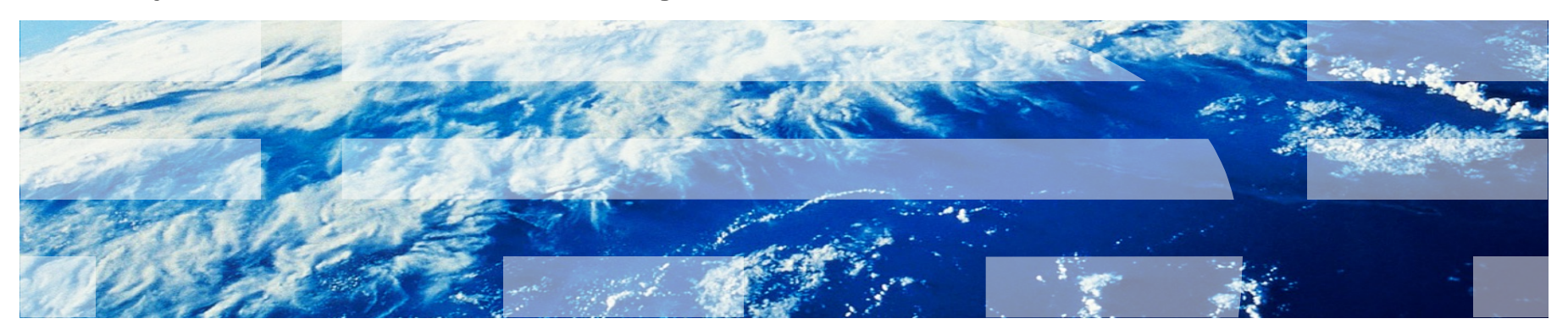

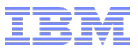

### Agenda

- Lab Overview and Key Performance Tuning Principles (15 minutes)
- Lab (2 hours, 15 minutes)

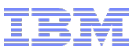

### Lab Timeline

- 00:00 00:15: Outline, Lab Overview, and Key Performance Tuning Principles
- 00:15 00:25: Running the lab and the performance test
- 00:25 00:45: Using thread dumps
- 00:45 01:15: Analyzing garbage collection
- 01:15 01:20: Break
- 01:20 01:50: Using a sampling profiler
- 01:50 02:00: Presentation: Top 10 Tuning Tips
- 02:00 02:10: Liberty Request Timing
- 02:10 02:20: Liberty HTTP Access Log
- 02:20 02:30: General Q&A

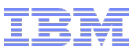

### Lab Overview

- Self-paced, free, publicly downloadable Liberty performance tuning lab based on containers
- Over 100 pages of exercises which can be done in sequence or a la carte
- If you can't install Podman or Docker Desktop, or you can't download the 20GB lab now, the instructor will be running the lab and you can watch.
- For those running the lab, you can mute the instructor and come back at preset times
- Today, we'll cover the most common areas of Liberty performance tuning:
  - Thread dumps
  - Garbage collection
  - Profiling
  - Top 10 tuning tips
  - Request timing and HTTP access logs

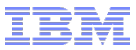

### Lab Overview

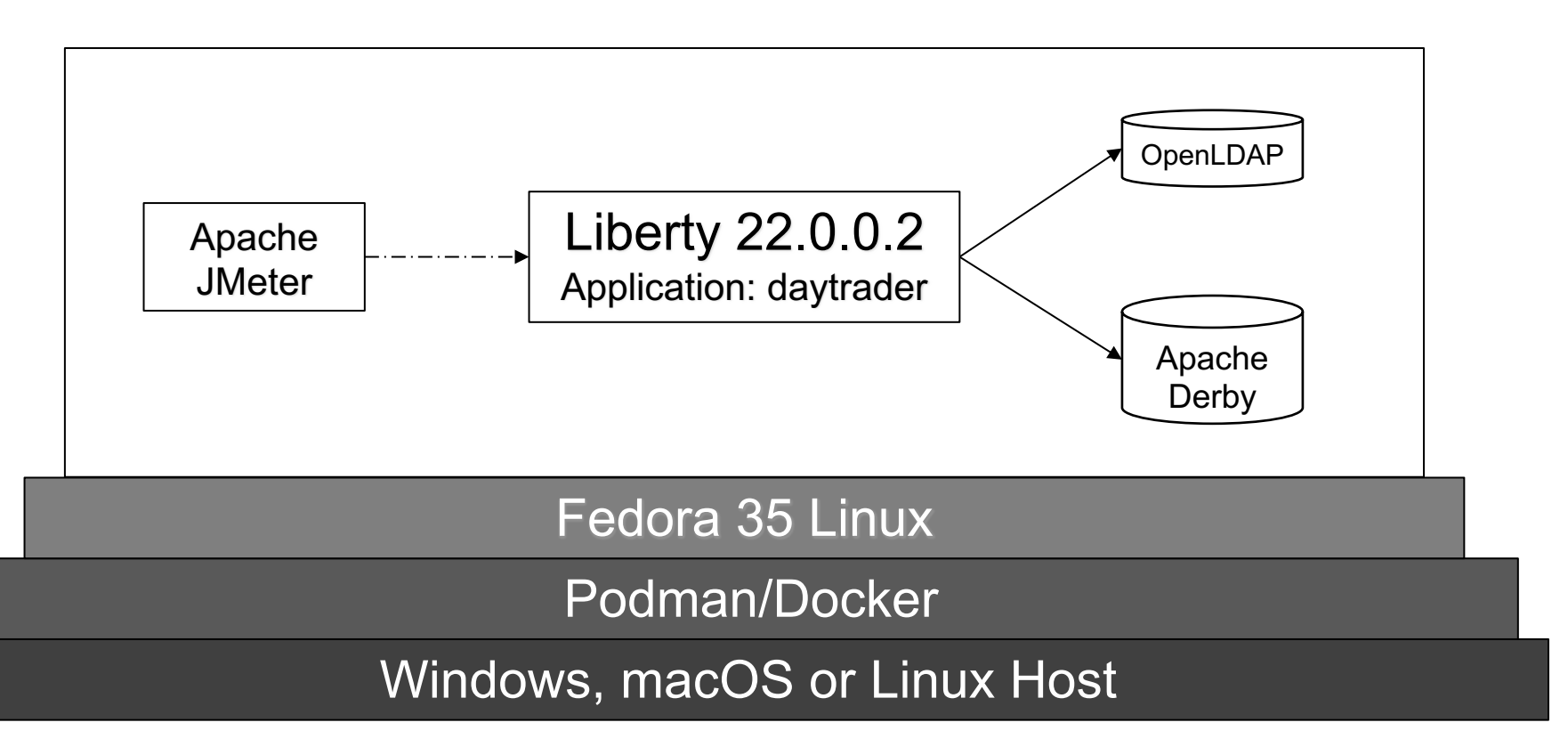

55

| ● ● ● 37e5a92478f7:2 (was)                                                                      |                                                                                        |          |             |               |               |                          |            |             | C                   | entrol   | د 🗗 🖌 Scaling Clipboa | rd           |        |
|-------------------------------------------------------------------------------------------------|----------------------------------------------------------------------------------------|----------|-------------|---------------|---------------|--------------------------|------------|-------------|---------------------|----------|-----------------------|--------------|--------|
| 😫 Applications 🗄 🥖 daytrader7_liberty 🍯                                                         | DayTra                                                                                 | der — Mo | ozi 📐       | Termina       | al - was@     | 93                       |            |             |                     | •        | 🜲 🛛 Tue 15 Ma         | ar, 13:      | 51 was |
| daytrader7_liberty.jm                                                                           | x (/opt/da                                                                             | ytrader  | 7/jmeter    | _files/da     | ytraderī      | _liberty                 | .jmx) - Aj | pache J№    | leter (5            | .4.3)    |                       | <u> </u>     |        |
| <u>F</u> ile <u>E</u> dit <u>S</u> earch <u>R</u> un <u>O</u> ptions <u>T</u> ools <u>H</u> elp |                                                                                        |          |             |               |               |                          |            |             |                     |          |                       |              |        |
| 📑 🌀 🚔 📰 👗 🐚 🗐 🕂 — 🖄                                                                             | / Þ Þ                                                                                  | stop 😨   | 1           | 1 676         | <b>&gt;</b> 📑 | ?                        |            |             |                     |          | 00:02:57 👍            | <u>^</u> o 4 | 4/4 ᅙ  |
| <ul> <li>A DayTrader7</li> <li>A Thread Group</li> </ul>                                        | Aggre                                                                                  | gate Re  | eport       |               |               |                          |            |             |                     |          |                       |              |        |
| Aggregate Report                                                                                | Name: Aggregate Report                                                                 |          |             |               |               |                          |            |             |                     |          |                       |              |        |
| View Results Tree                                                                               | Comments:                                                                              |          |             |               |               |                          |            |             |                     |          |                       |              |        |
| View Results in Table                                                                           | Write results to file / Read from file                                                 |          |             |               |               |                          |            |             |                     |          |                       |              |        |
|                                                                                                 | Filename Ider7.aggregateReport.csv Browse Log/Display Only: Errors Successes Configure |          |             |               |               |                          |            |             |                     |          |                       |              |        |
|                                                                                                 |                                                                                        |          |             |               |               |                          |            |             |                     |          |                       |              | S      |
|                                                                                                 | Login                                                                                  | 1321     |             |               |               |                          | 235        |             | 6532                | 0.00%    |                       |              | 6      |
|                                                                                                 | WS2                                                                                    | 1322     | 12          |               | 24            | 32                       | 78         |             | 142                 | 0.00%    | 7.8/sec               |              | 7      |
|                                                                                                 | Home                                                                                   | - 7270   |             | 4             | 15            | 23                       | 54         |             | 248                 | 0.00%    | 40.2/sec              |              | 3      |
|                                                                                                 | Ouot                                                                                   | 14639    |             |               | 17            | 20                       |            |             | 973                 | 0.00%    | 45.5/sec<br>85.9/sec  |              | 7      |
|                                                                                                 | Logout                                                                                 | 1726     | 15          | 11            |               |                          | 62         |             |                     | 0.00%    | 10.2/sec              |              | 8      |
|                                                                                                 |                                                                                        |          |             |               |               |                          |            |             |                     |          |                       |              | 2      |
|                                                                                                 |                                                                                        |          |             | ude grou      | p name ii     | n label?                 | Save Ta    | able Data   |                     | Save Tab | le Header             |              |        |
| Terminal - was@37e5a9                                                                           | 2478f7:~                                                                               |          |             | ^ _ □         | ×             |                          | Day        | Trader -    | – Mozill            | a Firefo | c                     | ^ _          | п×     |
| File Edit View Terminal Tabs Help                                                               |                                                                                        |          |             |               |               |                          |            |             |                     |          |                       |              |        |
| Tasks: 106 total, 1 runnin<br>%Cnu(s): 31.5 us. 57.0 sv.                                        | g, 105<br>0.0 ni                                                                       | sleep    | ing,<br>id. | 0 st<br>0.6 w | o<br>a        | $\leftarrow \rightarrow$ | C          | 00          | o <del>n</del> loca | alhost:9 | 080/day ☆             | >>           | ≡      |
| MiB Mem : <b>9943.4</b> total,                                                                  | 2397.2                                                                                 | free,    | 390         | 62.3 u        | s F           |                          |            | VT          |                     |          | D                     |              |        |
| MiB Swap: <b>0.0</b> total,                                                                     | 0.0                                                                                    | free,    |             | 0.0 u         | s             | ~~~~~                    | PERF       |             | E BENC              |          | NG                    |              |        |
| PID USER PR NI                                                                                  | VIRT                                                                                   | RES      | SHI         | R S           |               | Home                     | Trad       | ling & Port | tfolios             | Configur | ation Primitive       | s            | FAQ    |
| 10 was 20 0 326                                                                                 | 2536 41<br>6006                                                                        | 1 00     | 92584       | 4 S           | 117           | _                        |            |             |                     |          |                       |              |        |
| 2802 was 20 0 2982704 320852 144300 S                                                           |                                                                                        |          |             |               |               |                          |            |             |                     |          |                       |              |        |
| 183 was 20 0 482                                                                                | 3688 20                                                                                | 90276    | 63180       | ϿS            |               |                          |            |             |                     |          |                       |              |        |
| 572 was 20 0 24                                                                                 | 2056 10                                                                                | 96804    | 55030       | S S           |               |                          |            |             |                     |          |                       |              |        |
| 5100 was 20 0 241                                                                               |                                                                                        | 53472    | 78008       | 5 5           |               |                          |            |             |                     |          |                       |              |        |

📴 🚳 🗾 🔍 🐨 🤁 🗘 🏹 👄 💻 🔳 🔯 💶 🐢 🏠 🍅

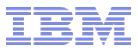

### How to run it?

- 1. Install podman or Docker Desktop: https://ibm.biz/liberty\_performance\_lab\_install
- 2. Run the container from Command Prompt or Terminal:
  - podman/docker run --cap-add SYS\_PTRACE --cap-add NET\_ADMIN --ulimit core=-1 --ulimit memlock=-1 --ulimit stack=-1 --shm-size="256m" --rm -p 9080:9080 -p 9443:9443 -p 9043:9043 -p 9081:9081 -p 9444:9444 -p 5901:5901 -p 5902:5902 -p 3390:3389 -p 9082:9082 -p 9083:9083 -p 9445:9445 -p 8080:8080 -p 8081:8081 -p 8082:8082 -p 12000:12000 -p 12005:12005 -it quay.io/kgibm/fedorawasdebug
- 3. Wait 2 minutes until you see:

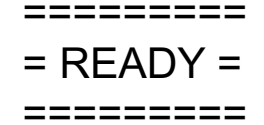

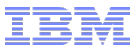

## How to run it?

- 4. Remote into the container:
  - 1. VNC to localhost:5902
    - 1. From the Terminal in macOS: open vnc://localhost:5902
    - 2. Linux Terminal: vncviewer localhost:5902
    - Windows 3<sup>rd</sup> party VNC viewers OR Windows Remote Desktop: Requires configuration; see <u>lab appendix</u>
  - 2. Password = websphere
- 5. Perform the step-by-step lab: <u>https://ibm.biz/liberty\_performance\_lab\_start</u>

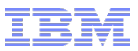

## Key Performance Tuning Principles

- Most performance gains are found in a handful of areas:
  - Tuning the Java garbage collector
  - Tuning various pools (JDBC connections, authentication cache, etc.)
  - Tuning the operating system
- Beyond those, the main thing to do is to be data-driven:
  - Find issues by gathering and analyzing thread dumps, verbose garbage collection, sampling profiler data, request timing, access logs, etc.
  - Use a realistic performance test environment with repeatable tests and basic statistics

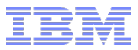

## Major Recommended Tools

| ΤοοΙ                                                     | Analyze                    | Purpose                    |
|----------------------------------------------------------|----------------------------|----------------------------|
| <u>Thread and Monitor Dump</u><br><u>Analyzer (TMDA)</u> | Thread dumps               | What is Liberty doing?     |
| Garbage Collection and Memory<br>Visualizer (GCMV)       | Verbose garbage collection | Garbage collector overhead |
| IBM Java Health Center                                   | Sampling profiler          | CPU Deep Dive              |
| Liberty Request Timing                                   | Liberty logs               | Slow HTTP responses        |
| Liberty HTTP Access Log                                  | Liberty logs               | HTTP response statistics   |

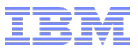

### References

Start the lab: <u>https://ibm.biz/liberty\_performance\_lab\_start</u>

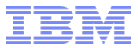

## Demo

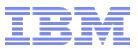

## Thread Dumps Lab

Lab link:

https://github.com/kgibm/dockerdebug/blob/master/fedorawasdebug/Liberty\_Perf\_Lab.md#ib m-java-and-openj9-thread-dumps

Thread dumps tell you what is happening inside Liberty

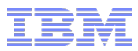

#### **Thread Dumps Lab Summary**

- In general, thread dumps are non-destructive, cheap, and easy to get
- If you're having any problem, it's always a good idea to get thread dumps
- Use the WebSphere Support MustGather (e.g. linperf.sh) to get thread dumps and OS stats
- Use the free <u>IBM Thread and Monitor Dump Analyzer</u> tool to analyze them
- Review lock contention
- Review thread stacks, sort by stack depth descending, and look for patterns
- Use the Compare threads function to analyze multiple thread dumps over time

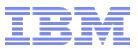

### Garbage Collection Lab

Lab link:

https://github.com/kgibm/dockerdebug/blob/master/fedorawasdebug/Liberty\_Perf\_Lab.md#g arbage-collection

Healthy garbage collection should be less than ~5-10% of process time

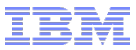

### Garbage Collection Lab Summary

- In general, verbose garbage collection should always be enabled, even in production
- For performance issues, always review verbose GC
- Use the free <u>IBM Garbage Collection and Memory Visualizer</u> tool
- Crop to the time period of interest, click Report, and review "Proportion of time spent in garbage collection pauses (%)"
- In general, healthy GC is less than ~5-10%

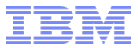

## 5 minute break

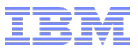

## Java Profiler Lab

Lab link:

https://github.com/kgibm/dockerdebug/blob/master/fedorawasdebug/Liberty\_Perf\_Lab.md#h ealth-center

Analyze CPU hot spots

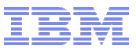

### Java Profiler Lab Summary

- A sampling profiler is kind of like taking hundreds or thousands of thread dumps at a very high frequency
- Generally, Health Center is production ready with an overhead of < ~2%</li>
- Use the free IBM Health Center client to review the data
- Zoom to a time period of interest
- Review hot Self methods consuming > ~2% of samples
- Review Tree CPU % breakdown by large outgoing call percentage drops
- Review lock contention
- Export thread dumps and load in TMDA to review non-CPU-using activity

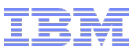

## Liberty Tuning Top 10 Tips

- 1. Ensure your operating system CPU, RAM, disk, and network aren't saturated
- 2. Ensure time in Java garbage collection is less than ~5-10%; tune -Xmx and -Xmn primarily
- 3. Liberty's main thread pool auto-tunes for throughput and generally should not be tuned
- 4. Gather and review thread dumps and/or a sampling profiler to find areas to tune
- 5. If using databases, tune the maximum connection pool size
- 6. If using JMS MDBs, tune the maxConcurrency
- 7. If using security, tune the authentication cache size
- 8. Consider enabling request timing to watch for slow HTTP requests
- 9. Consider enabling the HTTP access log to understand and tune HTTP activity
- 10. Consider enabling HTTP response compression and/or caching

For more, see the <u>WebSphere Performance Cookbook</u>

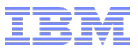

## Liberty Request Timing Lab

Lab link:

https://github.com/kgibm/dockerdebug/blob/master/fedorawasdebug/Liberty\_Perf\_Lab.md#r equest-timing

Request timing watches for long-running HTTP requests

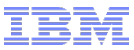

## Liberty Request Timing Lab Summary

- In general, request timing is recommended to be enabled, even in production
- Set the threshold to your largest expected HTTP response time plus 20%
- Tune sampleRate if needed to bring the overhead down
- Add monitoring to watch for the request timing warning
- Review the stack and tree breakdown to understand what caused the slowdown

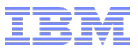

## Liberty HTTP Access Log Lab

Lab link:

https://github.com/kgibm/dockerdebug/blob/master/fedorawasdebug/Liberty\_Perf\_Lab.md#h ttp-ncsa-access-log

Tracks information about every completed HTTP request

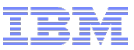

## Liberty HTTP Access Log Lab Summary

- In general, consider always enabling the HTTP access log if the overhead is acceptable (~2%)
- Use post-processing scripts or tools to understand HTTP activity, errors, etc. over time

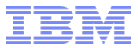

## Thank you. Questions?

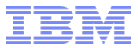

# Appendix

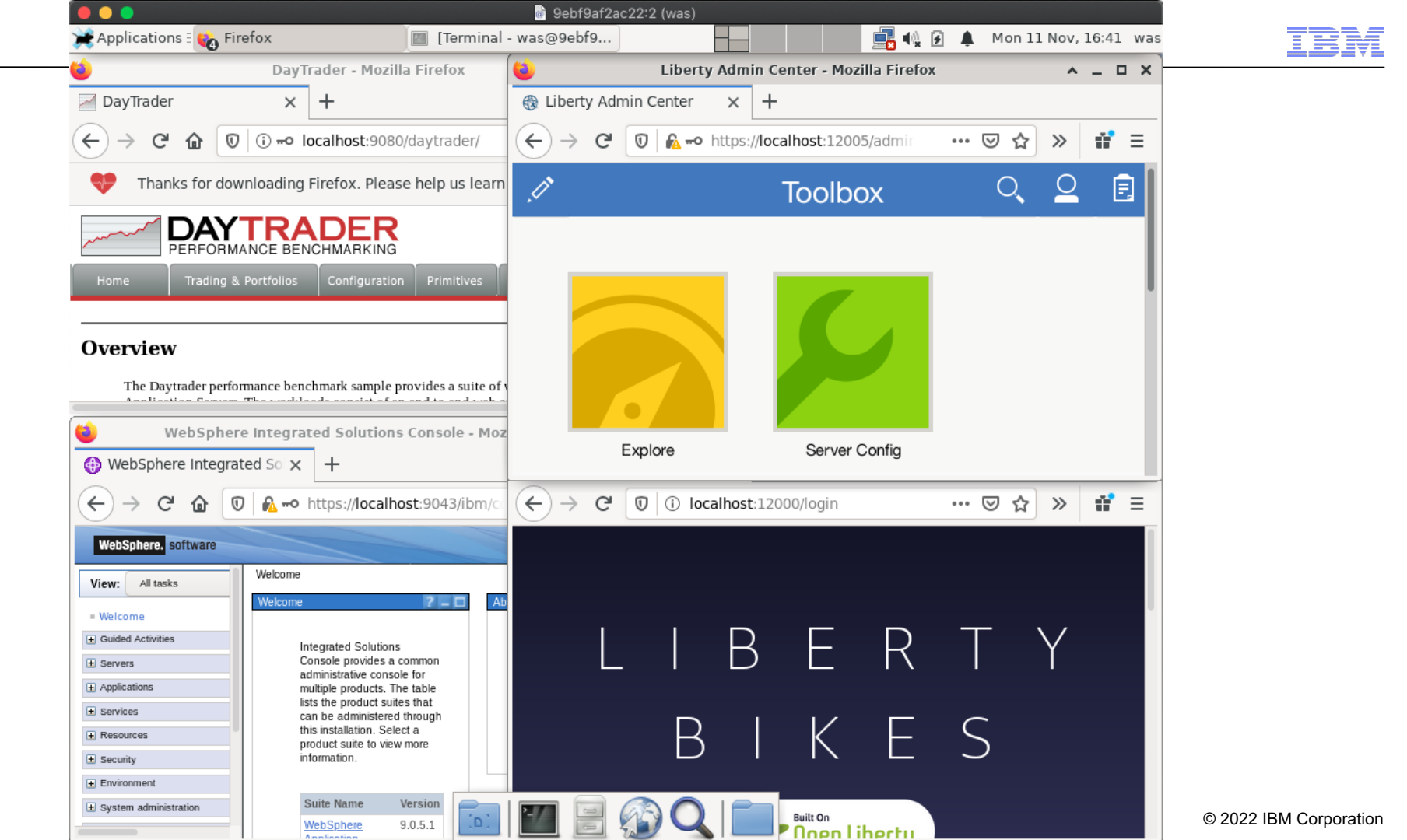

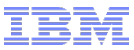

## What's in it?

Liberty Bikes to show off MicroServices: <a href="https://github.com/OpenLiberty/liberty-bikes">https://github.com/OpenLiberty/liberty-bikes</a>

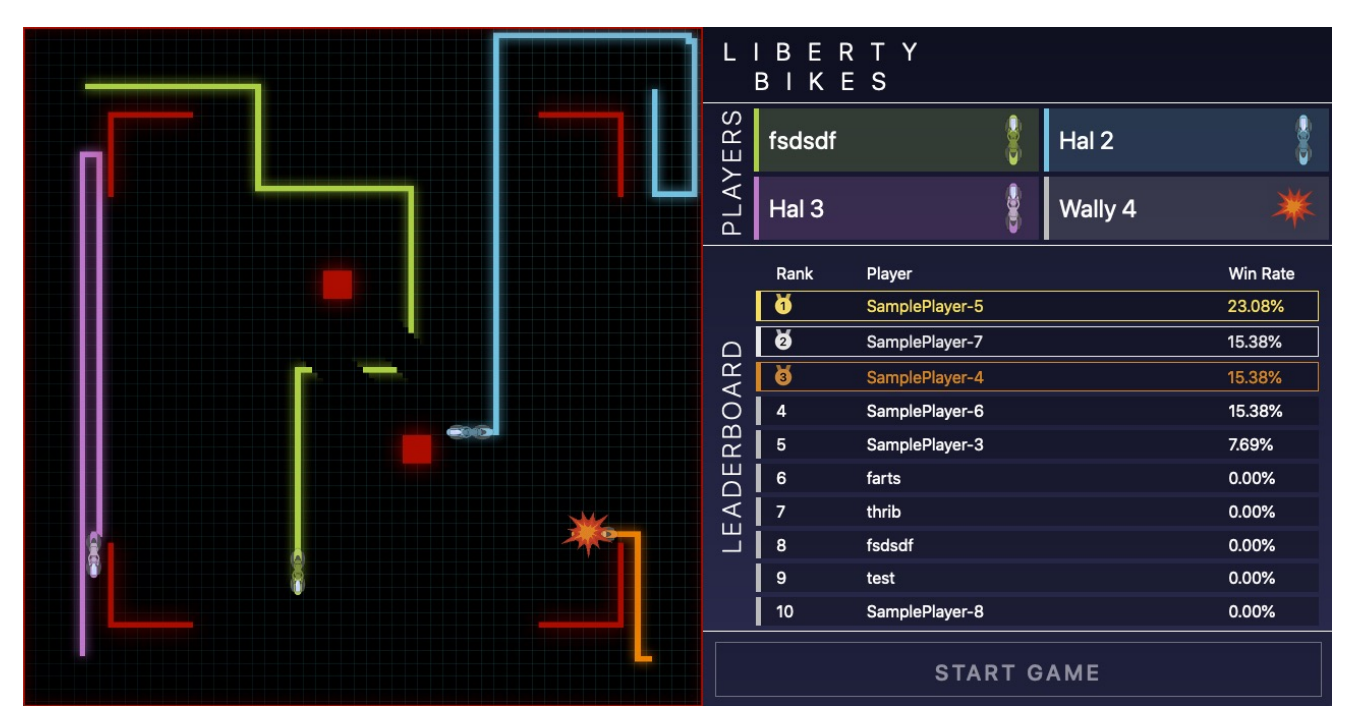

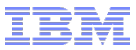

## Liberty Bikes

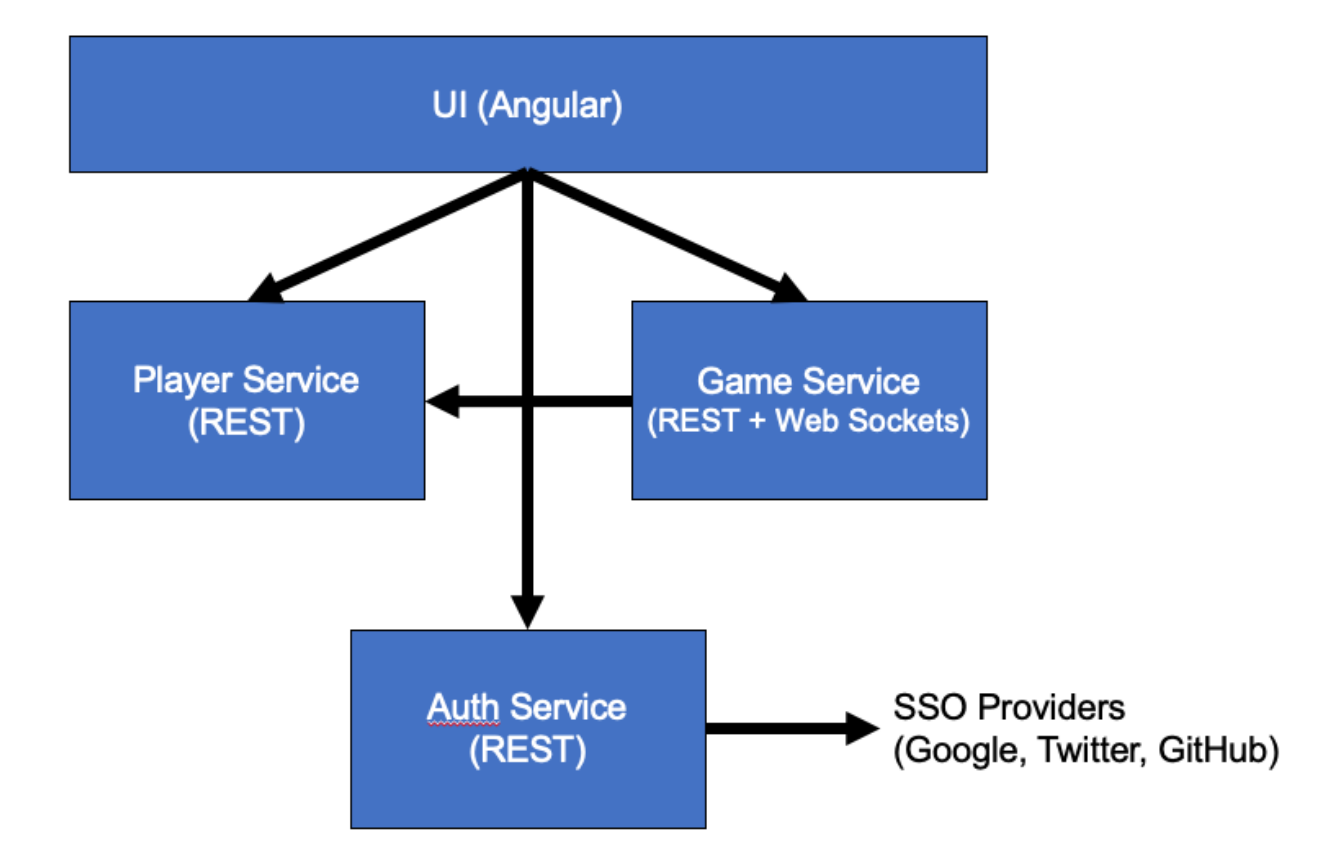

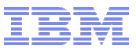

#### Tips

- You can share files at **/host/** to use the container to analyze diagnostics:
  - Windows:
    - docker run ... -v //c/:/host/ -it quay.io/kgibm/fedorawasdebug
  - Linux/macOS:
    - docker run ... -v /:/host/ -it quay.io/kgibm/fedorawasdebug
- For port conflict with something else running on the host, stop that thing or change the redirect, e.g., if 9080 is already used, change localhost:9081 to point to container:9080:
  - -p 9081:9080
- The lab appendix shows how you can save/restore a container filesystem if needed.
- You don't need to expose ports at all if you just access everything within the remote desktop.